# Liste des commandes de Lecture Accessible Canada

La liste de commandes suivante s'applique dans l'utilisation de la skill de haut-parleur intelligent Lecture Accessible Canada. Sur cette page Web, le nom du haut-parleur intelligent a été remplacé par la mention « Madame A » afin d'éviter tout lancement involontaire du haut-parleur intelligent. Veuillez utiliser le mot d'activation de votre haut-parleur intelligent, et non pas son nom de remplacement (Madame A) lorsque vous utilisez les commandes de Lecture Accessible Canada.

Pour en savoir davantage au sujet de la skill de haut-parleur intelligent, consultez le guide d'utilisation de Lecture Accessible Canada.

# Quelques points à connaître avant de commencer à utiliser la skill Lecture Accessible Canada du CAÉB

Vous devez utiliser le mot d'activation « Madame A » avant d'émettre votre première commande. Vous pouvez interrompre la skill Lecture Accessible Canada en disant « Madame A ».

Après avoir donné quelques commandes, Lecture Accessible Canada peut vous demander de faire un choix ou vous suggérer un ordre ou une réponse à donner. Suivez le conseil donné par le haut-parleur. À titre d'exemple, si le haut-parleur vous suggère de répondre par « oui » ou par « non » à un moment donné, faites-le. Lorsque la skill attend une réponse de votre part, il n'est pas nécessaire d'ajouter le mot d'activation à votre commande.

Astuce : Certaines commandes peuvent être conjuguées à la commande de lancement. Vous pouvez par exemple dire « Madame A, lance Lecture Accessible Canada et Livres en cours de lecture » ou « Madame A, lance Lecture Accessible Canada et Recherche ».

#### 1. Commandes de base

- Pour lancer Lecture Accessible Canada sur votre haut-parleur intelligent, dites Lance Lecture Accessible Canada.
- Pour quitter Lecture Accessible Canada, dites **Stop**.
- Pour réentendre des instructions, dites **Répète**.
- Pour retourner au menu principal, où que vous soyez dans la skill, dites Accueil.
- Pour retourner au menu précédent, dites **Retour**.
- En tout temps, si vous avez besoin d'aide ou d'un conseil, dites Aide.

# 2. Commandes dans les listes de livres

- Pour entendre le résumé d'un livre, dites **Résumé**.
- Pour avancer ou reculer dans une liste de livres, dites Suivant ou Précédent.
- Pour revenir au haut de la liste, dites **Début**.
- Pour commencer la lecture d'un livre à partir d'une liste ou d'un résumé, dites **Lecture** ou **Commence la lecture**.

# 3. Commandes de lecture

- Pour mettre la lecture d'un livre en pause, dites Madame A, Pause.
- Pour continuer la lecture, dites Madame A, reprends.
- Pour sauter à la section précédente ou suivante d'un livre, dites Madame A, suivi de Suivant ou Précédent.
- Pour monter le volume, dites Madame A, plus fort.
- Pour baisser le volume, dites Madame A, moins fort.
- Pour arrêter la lecture d'un livre, dites Madame A, Stop.

# 4. Retourner au livre le plus récemment consulté

- Pour recommencer la lecture du livre que vous écoutiez sur la skill, dites **Reprendre**.
- Cette commande peut être ajoutée à la phrase de lancement.
  Madame A, lance Lecture Accessible Canada et Reprendre.

#### 5. Vos livres

- Pour accéder au menu Vos livres, dites Mes livres. Vous aurez ainsi accès à votre étagère de Téléchargement direct du CAÉB et à vos livres en cours de lecture.
- Cette commande peut être ajoutée à la phrase de lancement.

# 6. Étagère

- Pour ouvrir votre étagère, dites Étagère.
- Cette commande peut être ajoutée à la phrase de lancement.

#### 7. Livres en cours

- Pour entendre la liste des livres que vous écoutez avec la skill Lecture Accessible Canada, dites **Livres en cours**.
- Cette commande peut être ajoutée à la phrase de lancement.

#### 8. Recherche de livres

- Pour effectuer une recherche par titre ou par auteur, dites Cherche (titre) ou Cherche (Auteur). Vous pouvez également demander les deux en même temps. Par exemple, dites Cherche Bonheur d'occasion Gabrielle Roy.
- Cette commande fonctionne dans toutes les sections de la skill et vous pouvez l'ajouter à la phrase de lancement.

#### 9. Bibliothèque

- Pour aller dans le menu de bibliothèque, dites **Bibliothèque**. Vous y trouverez le menu de Recommandations et de Recherche.
- Cette commande peut être ajoutée à la phrase de lancement.

# 10. Recommandations du CAÉB

- Pour entendre la liste des livres recommandés, dites Recommandations.
- Cette commande peut être ajoutée à la phrase de lancement.